## Refreshing Checkbook Reconciliation with Additional GL Accounts to a Prior Year

Last Modified on 07/19/2022 9:24 am CDT

Follow the steps below to refresh the general ledger accounts to a prior year with the **Options** button.

- 1. Navigate to Accounting / G/L / Checkbook Reconciliation.
- 2. Choose the necessary general ledger account, and select Reconcile.
- 3. Select the **Options** button on the *Checking Account Reconciliation* window.
- 4. On the *Add External Databases* window, change the DB Path for the accounts in the grid to the path where the prior year dataset resides.
- 5. Change the Fiscal Month to 12.
- 6. Select **Save** on the Add External Databases window.
- 7. Select Refresh on the Checking Account Reconciliation window